## chipTAN: Bank transfers in the internet branch

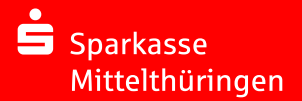

## **1** Log on to online banking.

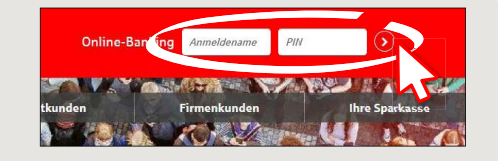

**2** Tap **"Banking"** → **Bank transfer ("Überweisung")** from the "Online-Banking" menu.

| III Online-Banking | Produkte             | Beratung |
|--------------------|----------------------|----------|
| Finanzstatus       | Überweisung          | $\odot$  |
| Umsätze            | Übertrag             |          |
| Banking            | Auslandsüberweisu    | 2        |
| Brokerage          | Empfängerdaten       |          |
| Service            | Sammler-Vorlagen     |          |
| Postfach           | Lastschrift          |          |
| Sicherheit         | Dauerauftrag         |          |
| Tipps & Hilfe      | Datei-Übergabe       |          |
|                    | Ausstehende Aufträge |          |
|                    | Prepaid & Gutscheine |          |

**3** The bank transfer form now appears. Select the account from which the sum is to be debited. Enter the name of the recipient (Name des Empfängers), their IBAN, the sum to be transferred (Betrag) and the reason for payment (Verwendungszweck). This information is mandatory.

| Auftragsart:<br>Zahlungsart:                             | Überweisung ♥                         | In the lower section of the bank<br>transfer form, you can make add<br>tional settings. To proceed, click |
|----------------------------------------------------------|---------------------------------------|----------------------------------------------------------------------------------------------------|
| Begünstigter (Hame oder Firma) *:<br>IBAN*:<br>Betrag *: | □ □ □ □ □ □ □ □ □ □ □ □ □ □ □ □ □ □ □ | Austühnung: mächstmöglich (1)<br>Critest-Oberweitung (?)<br>2 ab Vorlage speichern                        |
| Verwendungszweck:                                        |                                       | Weiter                                                                                                    |

**4** Now choose the way in which you would like to create the TAN.

With "chipTAN QR", a QR code will be displayed to you. With "chipTAN optisch", a flickering graphic will be displayed to you. With "chipTAN manuell", the TAN will be generated after

you enter specific order data.

| Stattdessen verwenden: 📄 chipTAN optisch | 🖯 chipTAN manuell |
|------------------------------------------|-------------------|
|                                          |                   |

**5** Now create a TAN with the TAN generator as described and compare the details in the TAN message with your original documents, e.g. invoice.

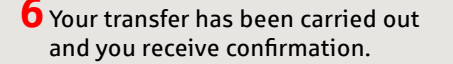

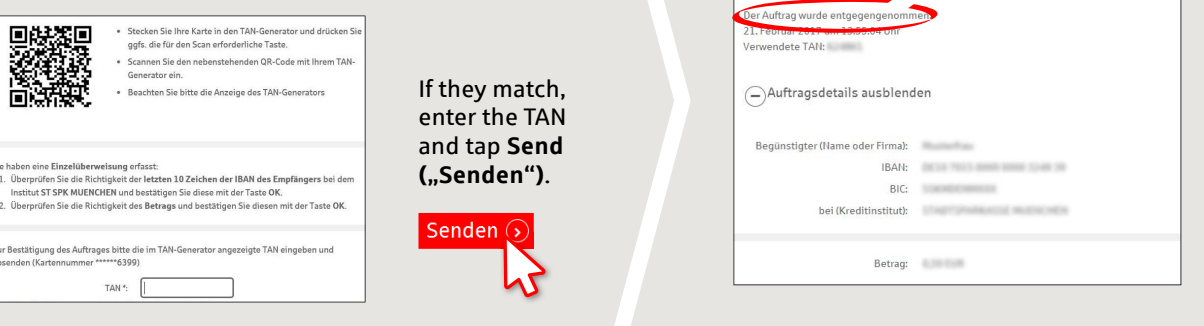

Tips for step 3: Enter the details directly. Errors can occur when copying. Avoid using umlauts and special characters. Euro and cents are separated with a comma. Avoid using any separator for thousand amounts.

回线发回

haben eine Einzelüberweisung erfasst

(0066\*\*\*

TAN \*:

anden (Kartennummer\*

DO YOU HAVE ANY QUESTIONS? WE WILL BE HAPPY TO HELP YOU.

Central service call number: You can contact us under **0361 545 5000** Mon-Thu from 8 am - 7 pm and Fri from 8 am - 6 pm.

## DARÜBER HINAUS ERREICHEN SIE UNS UNTER:

Generator ein.

Direkt-Beratung Video chat: www.spkmt.de/dbc

Online banking support for private customers Phone: 0361 545 5003